## Para ingresar al sitio

2023/08/17 04:21

1. Ya creado el sitio en el IIS, en el IE ingresar la dirección **IP/Nombre\_sitio**, ejemplo:192.168.234.128/Atis

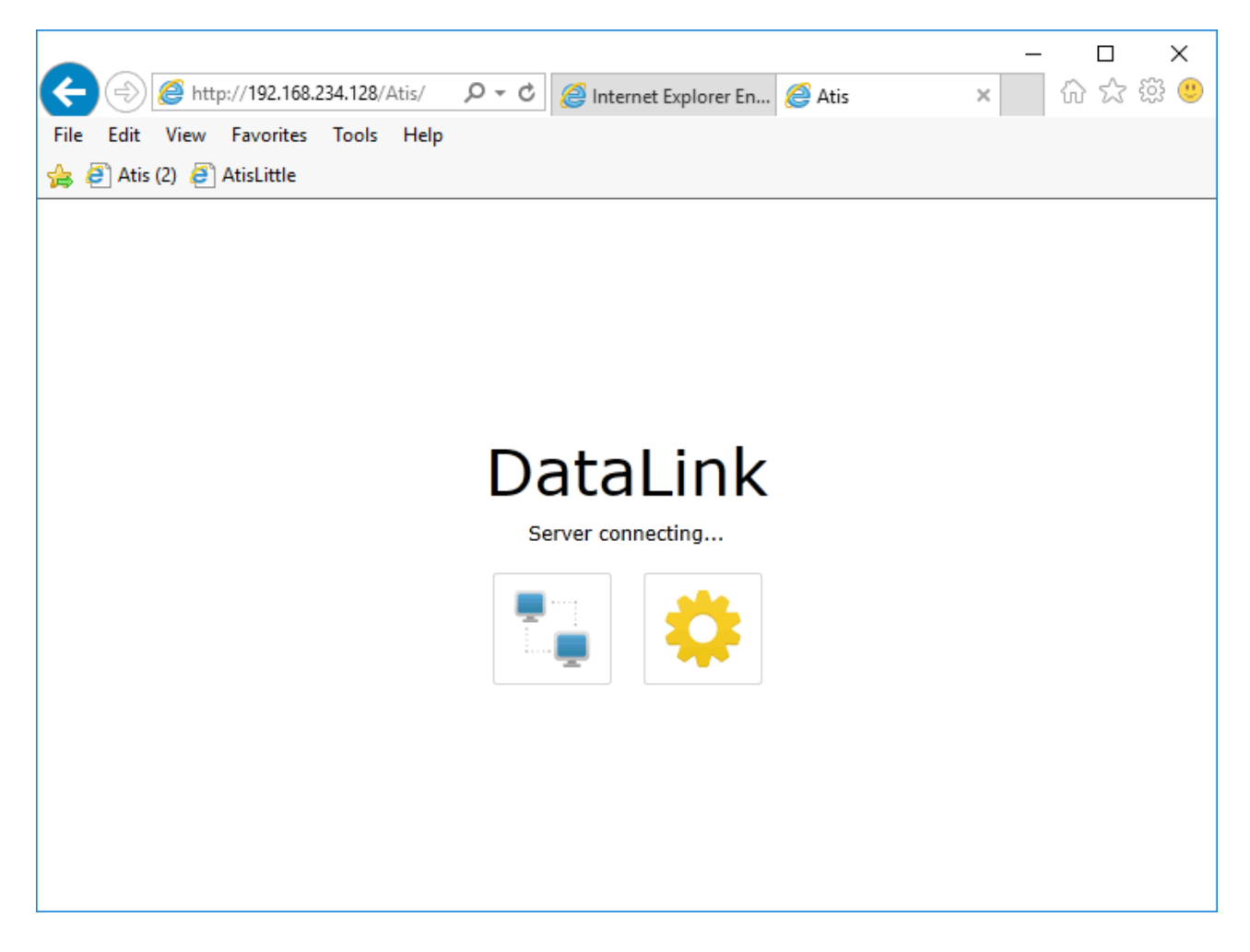

Dar clic en el icono de engranage para ingresar la dirección IP del servidor.

 Dar clic en el icono de engranage para ingresar la dirección IP del servidor. Este paso solo debe realizarse la primera vez que se ingresa al sitio. Solo cambiar la dirección IP, dejar el mismo número de puerto. Ē.

|                           |                    |       |                               |          | - | - 🗆 X   |  |
|---------------------------|--------------------|-------|-------------------------------|----------|---|---------|--|
| Attp://192.16             | 58.234.128/Atis/ 🔎 | 0 - C | <i>e</i> Internet Explorer En | 🩋 Atis   | × | 6 🕁 🛱 🤅 |  |
| File Edit View Favorite   | es Tools Help      |       |                               |          |   |         |  |
| 👍 🥘 Atis (2) 🧧 AtisLittle |                    |       |                               |          |   |         |  |
|                           |                    |       |                               |          |   |         |  |
|                           |                    |       |                               |          |   |         |  |
|                           |                    |       |                               |          |   |         |  |
|                           |                    |       |                               |          |   |         |  |
|                           |                    |       |                               |          |   |         |  |
|                           | Atis C             | onf   | iguratior                     | า        |   |         |  |
|                           |                    | •     |                               | -        |   |         |  |
|                           | Server             | 127.0 | 0.0.1                         |          |   |         |  |
|                           | Port               | 4530  | 1                             |          |   |         |  |
|                           |                    |       |                               |          |   |         |  |
|                           |                    |       |                               |          |   |         |  |
|                           |                    |       |                               |          |   |         |  |
|                           | Version 1.0        |       | Connect                       | S Cancel |   |         |  |
|                           |                    |       |                               |          |   |         |  |
|                           |                    |       |                               |          |   |         |  |
|                           |                    |       |                               |          |   |         |  |
|                           |                    |       |                               |          |   |         |  |

 Una vez definidos los datos de conexión, se mostrará la ventana para iniciar sesión en la consola Atis. Ingresar con el usuario : Administrator y coontraseña: 1.
Para el primer ingreso se solicitará cambio de contraseña

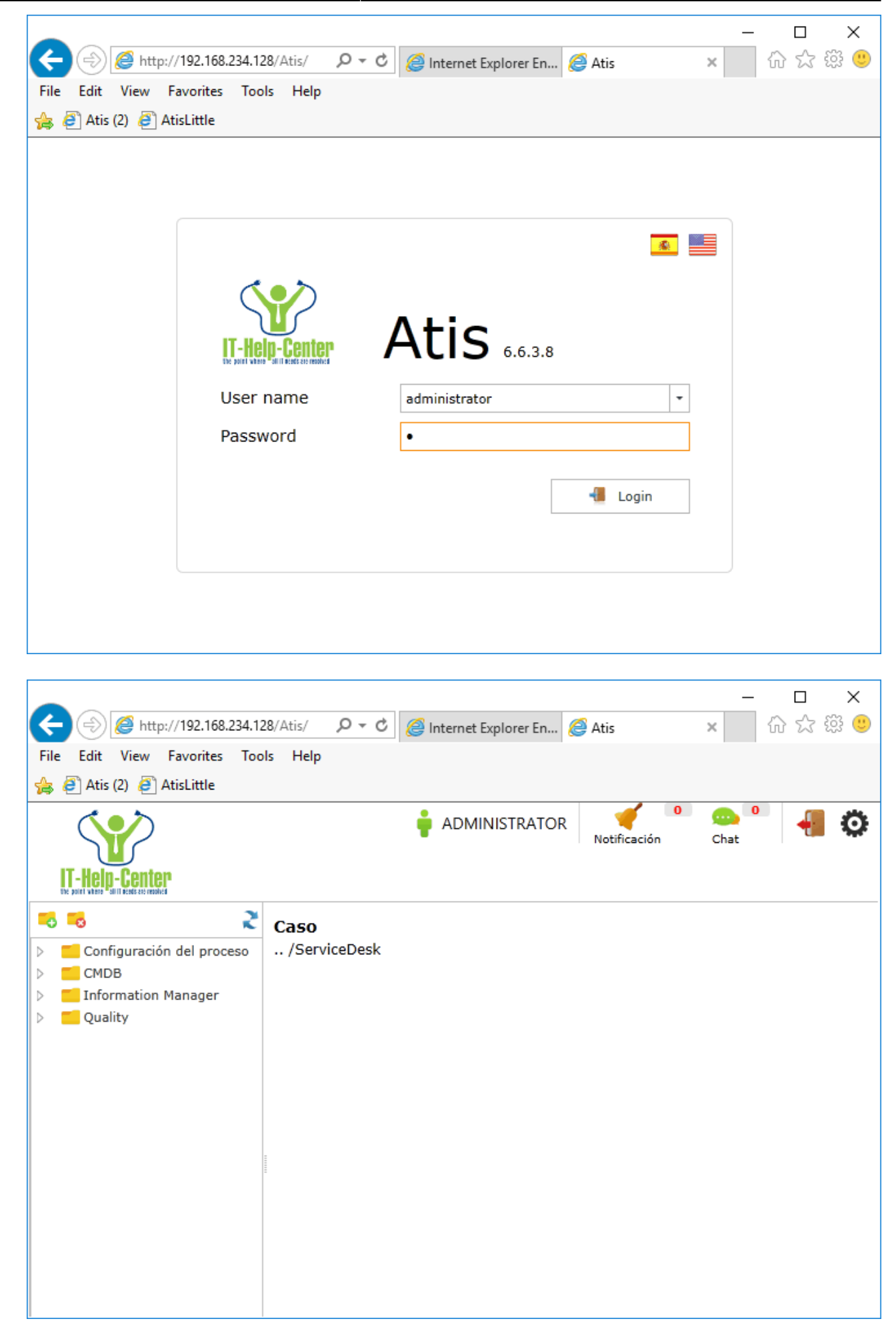

From: http://leverit.com/ithelpcenter/ - IT Help Center

Permanent link: http://leverit.com/ithelpcenter/instalacion\_atis:inicio\_sitio

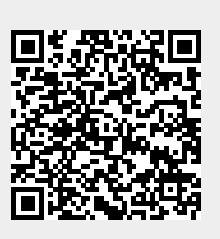

Last update: 2020/09/16 20:30